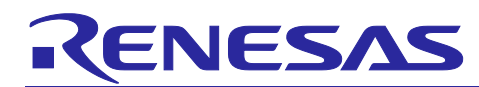

## APPLICATION NOTE

# RIN32M3 Module (RY9012A0)

R30AN0379ED0101 Rev.1.01 2021.6.25

Software PLC Guide: CODESYS for EtherCAT

### Introduction

This application note explains the procedure for running evaluation the R-IN32M3 Industrial Ethernet Module Solution Kit in connection with the CODESYS software programmable logic controller (PLC). In particular, this covers how to add and configure the protocol stack EtherCAT supported by CODESYS.

## **Target Device**

R-IN32M3 module

#### **Related document**

| Document Type     | Document Title                                                | Document No.    |
|-------------------|---------------------------------------------------------------|-----------------|
| Data Sheet        | R-IN32M3 Module Datasheet                                     | R19DS0109ED**** |
| User's Manual     | R-IN32M3 Module User's Manual: Hardware                       | R19UH0122ED**** |
| User's Manual     | R-IN32M3 Module User's Manual: Software                       | R17US0002ED**** |
| Quick Start Guide | R-IN32M3 Module Application Note: Quick Start Guide           | R12QS0042ED**** |
| Application Note  | R-IN32M3 Module (RY9012A0) User's Implementation Guide        | R30AN0386EJ**** |
| User's Manual     | Adaptor Board with R-IN32M3 module YCONNECT-IT-I-RJ4501       | R12UZ0094EJ**** |
| Quick Start Guide | Evaluation Kit for RA6M3 Microcontroller Group EK-RA6M3 Quick | R20QS0011EU***  |
|                   | Start Guide                                                   |                 |
| Application Note  | R-IN32M3 Module (RY9012A0) Application Note RA6M3/RA6M4       | R30AN0388EJ**** |
| Application Note  | R-IN32M3 Module (RY9012A0) Application Note RX66T             | R12AN0111EJ**** |
| Application Note  | Software PLC Connection Guide CODESYS for PROFINET            | R30AN0377ED**** |
| Application Note  | Software PLC Connection Guide CODESYS for EtherNet/IP         | R30AN0378ED**** |
| Application Note  | Software PLC Connection Guide TwinCAT                         | R30AN0380ED**** |
|                   |                                                               |                 |

## **Table of Contents**

| 1. Overview                                  |
|----------------------------------------------|
| 1.1 Abstract                                 |
| 1.2 Operating environment                    |
| 1.2.1 Software environment                   |
| 1.2.2 Hardware environment                   |
| 2. Configuring the Device                    |
| 2.1 Setup EtherCAT project                   |
| 2.1.1 Creating a project                     |
| 2.1.2 Install Slave Information (ESI)        |
| 2.1.3 Adding Master and Slave Device         |
| 3. Configuring CODESYS Network               |
| 3.1 Connecting to the Software PLC           |
| 3.1.1 Starting the Gateway Server            |
| 3.1.2 Starting the Software PLC              |
| 3.2 Configuring Network                      |
| 3.2.1 Device registration                    |
| 3.2.2 Configuring the EtherCAT Master        |
| 4. CODESYS Network Connection                |
| 4.1 Download the Project                     |
| 4.2 Run Project                              |
| 4.3 Creating and Simulating a User Interface |
| 4.3.1 General                                |
| Revision History                             |

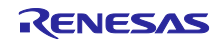

## 1. Overview

## 1.1 Abstract

This document describes how to setup R-IN32M3 module with CODESYS for EtherCAT.

## **1.2 Operating environment**

For details on the software environment and hardware environment, refer to the application note included in the sample package (r18an0052xx0 \*\*\*).

#### **Table 1-1 Application Note**

| 資料名                                            | 資料番号            |
|------------------------------------------------|-----------------|
| R-IN32M3 Module Application Note RA6M3 / RA6M4 | R30AN0388EJ**** |
| R-IN32M3 Module Application Note RX66T         | R12AN0111EJ**** |

The connection procedure described in this manual assumes that the following conditions are met. For the setup method of each evaluation board, refer to the application note corresponding to each sample software included in the sample package.

#### 1.2.1 Software environment

**Table 1-2** shows the software operating environment.

 Sample software and various documents are included in the sample package.

#### Table 1-2 Software environment

| Name                          | Link                     |
|-------------------------------|--------------------------|
| R-IN32M3module sample package | r18an0052xx0***          |
| CODESYS                       | https://www.codesys.com/ |
| CODESYS Group                 |                          |
| Npcap                         | https://nmap.org/npcap/  |
| NMAP.ORG                      |                          |

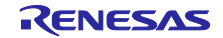

## R-IN32M3 Module (RY9012A0)

### 1.2.2 Hardware environment

This document applies only to the following configurations:

- 1) R-IN32M3 module Adapter board with EK-RA6M3 / EK-RA6M4 2) R-IN32M3 module Adapter board with SK-S7G2
- 3) R-IN32M3 module CPU card

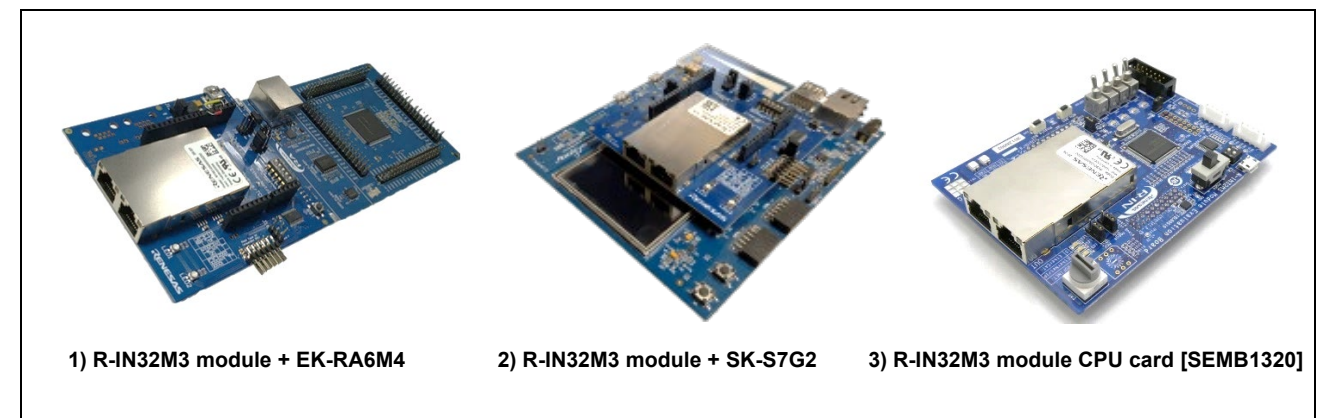

Fig. 1.1 Evaluation environment

#### **Table 1-3 Evaluation environment**

| Name                             | Туре                |
|----------------------------------|---------------------|
| R-IN32M3 Module Adapter board    | YCONNECT-IT-I-RJ450 |
| R-IN32M3 Module CPU card         | SEMB1320            |
| RA6M3 MCU Group Evaluation Board | EK-RA6M3            |
| RA6M4 MCU Group Evaluation Board | EK-RA6M4            |
| SK-S7G2 starter kit.             | SK-S7G2             |

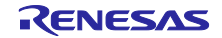

#### 2. Configuring the Device

#### 2.1 Setup EtherCAT project

#### 2.1.1 Creating a project

Select "All Programs > CODESYS > CODESYS V\*\* SP\*\* Patch\*\*" from the Windows start menu.

Select "New Project" from the "File" menu to create a new project.

| i C<br>File | ODESYS<br><u>Edit View Project Build</u><br><u>New Project Ctrl+N</u><br><u>Open Project Ctrl+O</u><br><u>Close Project</u> | Categories Iempla                                 | stes<br>project HMI project Findard<br>project w |
|-------------|----------------------------------------------------------------------------------------------------|---------------------------------------------------|--------------------------------------------------|
|             | Save Project Ctrl+S Save Project As Project Archive ▶                                                                       |                                                   |                                                  |
|             | Source upload<br>Source downloa <u>d</u>                                                                                    | A project containing one device, one application, | , and an empty implementation for PLC_PRG        |
| 8           | Print                                                                                                    | Name R-IN32M3_Module_ECAT                         | ×                                                |
|             | Figure                                                                                                    | 2.1. now project                                  | OK Cancel                                        |

In the "New Project" window, select "Projects" from the "Categories" section and "Standard project" from the "Templates" section. Then, specify the name of the project.

In the "Standard Project" window, select the controller and programming language you wish to use from the drop-down lists for "Device" and "PLC\_PRG in". For this example, select "**CODESYS Control Win V3 x64**" and "Structured Text (ST)", respectively. After that, click on "OK" to open the new project.

| Standard P | roject                                                                                                    |                                                                 | Х      |  |  |
|------------|----------------------------------------------------------------------------------------------------|-----------------------------------------------------------------|--------|--|--|
| <b>6</b> 7 | You are about to create a new standard project. This wizard will create the following<br>objects within this project:<br>- One programmable device as specified below<br>- A program PLC_PRG in the language specified below<br>- A cyclic task which calls PLC_PRG<br>- A reference to the newest version of the Standard library currently installed. |                                                                 |        |  |  |
|            | <u>D</u> evice                                                                                                    | CODESYS Control Win V3 x64 (3S - Smart Software Solutions GmbH) | $\sim$ |  |  |
|            | PLC_PRG in                                                                                                    | Structured Text (ST)                                            | $\sim$ |  |  |
|            |                                                                                                    | OK Cancel                                                       |        |  |  |
| <b>C</b> : | aura 22                                                                                                    | Salaat the Davias and DLC programming                           | ~      |  |  |

Figure 2.2 Select the Device and PLC programming

The "Device" tree for the newly created project will be displayed as shown below.

The components that belong to "Device (CODESYS Control Win V3 x64)" are managed in a tree structure.

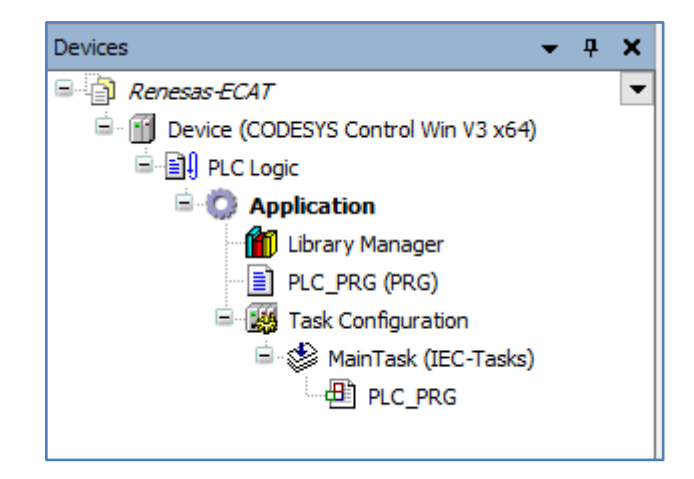

Figure 2.3 Project View

#### 2.1.2 Install Slave Information (ESI)

Install an ESI (EtherCAT Slave Information) file which contains a description of the EtherCAT slave device. Select "Device Repository..." from the "Tools" menu of the CODESYS program.

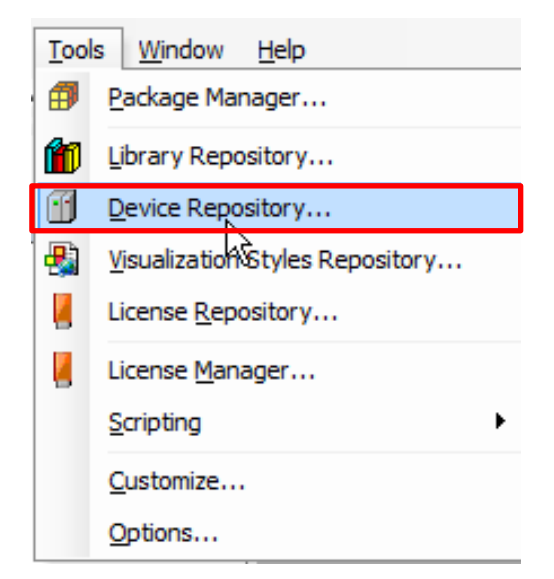

Figure 2.4 Open Device Repository

n the dialog box, click on the "Install" button to produce the dialog box where you are to enter the name of the provided ESI file. R-IN32M3 module sample package has ESI file for each application (Table 2-1 ESI file).

When the installation is complete, [R-IN32M3\_Module] will be registered in "Slave" tree.

| Location    | Custom Depository                                                                               |                          | Edit Locations    |
|-------------|-------------------------------------------------------------------------------------------------|--------------------------|-------------------|
|             | (C:\ProgramData\CODESYS\Devices)                                                                | Ŷ                        |                   |
| Installed d | le <u>v</u> ice descriptions                                                                    |                          |                   |
| String for  | a fulltext search Vendor: <all td="" vendor<=""><td>ors&gt; ~</td><td><u>I</u>nstall</td></all> | ors> ~                   | <u>I</u> nstall   |
| Name        |                                                                                                 | ^                        | <u>U</u> ninstall |
|             | ≜ <sub>Bed</sub> Slave                                                                          |                          | Export            |
|             | 💷 📴 Beckhoff Automation GmbH & Co. KG - Drive and                                               | Axis Terminals (EL7xxx)  |                   |
|             | 🐵 🚞 Delta Electronics, Inc Servo Drives                                                         |                          |                   |
|             | 🖲 🗀 Festo AG & Co. KG                                                                           |                          |                   |
|             | ifm electronic - ifm electronic EtherCAT Devices                                                |                          | Renew Device      |
|             | Panasonic Corporation, Appliances Company - AC                                                  | C Servo Driver           | Repusitory        |
|             | Parker Hannitin - Parker Servo Drive 1M                                                         |                          |                   |
|             | Parker harming - Parker Servo Drive 15                                                          |                          |                   |
|             | RIN32M3 Module                                                                                  |                          |                   |
|             | RIN32M3 Module                                                                                  |                          | Details           |
|             | Hul - Ponossa Electronica Corn - Denossa EC 1 Sisua                                             | v                        | Decanom           |
|             |                                                                                                 |                          |                   |
| 🖃 😗 🛛       | ++++++++++++++++++++++++++++++++++++++                                                          | utionKit¥Synergy¥Softwar |                   |
| L           | Device "RIN32M3 Module" installed to device repository.                                         |                          |                   |
|             |                                                                                                 |                          |                   |
|             |                                                                                                 |                          |                   |
|             |                                                                                                 |                          |                   |
|             |                                                                                                 |                          |                   |
|             |                                                                                                 |                          |                   |
|             |                                                                                                 |                          |                   |
|             |                                                                                                 |                          |                   |
|             |                                                                                                 |                          |                   |
|             |                                                                                                 |                          |                   |

Figure 2.5 Install the ESI File

#### Table 2-1 ESI file

| Sample project | application | directory                                                       |  |
|----------------|-------------|-----------------------------------------------------------------|--|
|                | Mirror      | RA6_CCM_V***\appl\mirror_sample\ac\03_ecat_slave_renesas\esi    |  |
| RA sample      | Remote-IO   | RA6_CCM_V***\appl\remote_io_sample\ac\03_ecat_slave_renesas\esi |  |
|                | Sensor      | RA6_CCM_V***\appl\sensor_sample\ac\03_ecat_slave_renesas\esi    |  |
| Synergy sample | Mirror      | r Synergy_CCM_V***\appl\2015013_irj45\ac\09_ecat_slave\esi      |  |
|                | Mirror      | RX66T_CCM_V***\appl\mirror_io_sample\03_ecat\esi                |  |
| RX66T sample   | Remote-IO   | RX66T_CCM_V***\appl\remote_io_sample\03_ecat\esi                |  |
|                | Motor       | RX66T_CCM_V***\appl\motor_sample\03_ecat\esi                    |  |

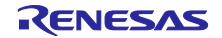

## R-IN32M3 Module (RY9012A0)

#### 2.1.3 Adding Master and Slave Device

Add necessary devices to the "R-IN32M3 Module" to the project tree.

#### 1.) Add the EtherCAT Master

Right-click on "Device (CODESYS Control Win V3 x64)" in the "Device" tree and select "Add Device...".

The "Add Device" dialog box opens. Select "EtherCAT" under "Fieldbuses", then "EtherCAT Master" and click on the "Add Device" button.

You can see that "EtherCAT Mater" has been added in the Project tree.

|                                |            |                  |          | Add Device                                                                                                    | ×   |
|--------------------------------|------------|------------------|----------|----------------------------------------------------------------------------------------------------|-----|
| Devices                        |            | - 1 X            |          | Name     EtherCAT_Master_1       Action                                                                                                    |     |
|                                |            | -                |          | String for a fulltext search Vendor <all vendors=""></all>                                                                                                    | ~   |
| Device (CODESYS Control Win V3 | en)        |                  | _        | News Meridae Description                                                                                                    | _   |
| PLC Logic                      | ¥          | Cut              | - 1      | Vendor Vendor Vesion Description                                                                                                    |     |
| 🖹 💮 Application                |            | Сору             | - 8      | Gen Cablus                                                                                                    |     |
| Library Manager                | ß          | Paste            | - 8      | ⊟ not EtherCAT                                                                                                    |     |
| PLC_PRG (PRG)                  | ×          | Delete           | - 8      | B 🔂 Macher                                                                                                    |     |
| 😑 🧱 Task Configuration         |            | Pefectorian      |          | EtherCAT Master 3S - Smart Software Solutions GmbH 3.5.15.30 EtherCAT Master                                                                                                    |     |
| 🖻 💖 MainTask (IEC-Ta           |            | Relactoring      | <u> </u> |                                                                                                    | 5c  |
| PLC_PRG                        | i)         | Properties       | - 1      | the set of the set of the s | ~   |
|                                | *::        | Add Object       | •        |                                                                                                    | >   |
|                                | $\bigcirc$ | Add Folder       | - 8      | Group by category Display all versions (for experts only) Display outdated versions                                                                                                    |     |
|                                |            | Add Device       |          | Mame: EtherCAT Master                                                                                                    |     |
|                                |            | Hadata Davies    |          | Vendor: 35 - Smart Software Solutions GmbH                                                                                                    |     |
|                                | ъ?         | Edit Object      | - 8      | Categories: Master                                                                                                    |     |
|                                |            | Edit Object with | - 8      | Order Number:                                                                                                    |     |
|                                |            | Edit Object with | -1       | Numerical Control of Marian                                                                                                    |     |
|                                |            |                  |          | Append selected device as last child of         Device                                                                                                    |     |
|                                |            |                  |          | Add Device Cit                                                                                                    | ose |

Figure 2.6 Add an EtherCAT Master

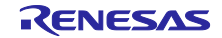

#### 2.) Add R-IN32 Module Slave

Right-click on "EtherCAT Master" in the Project tree and select "Add Device".

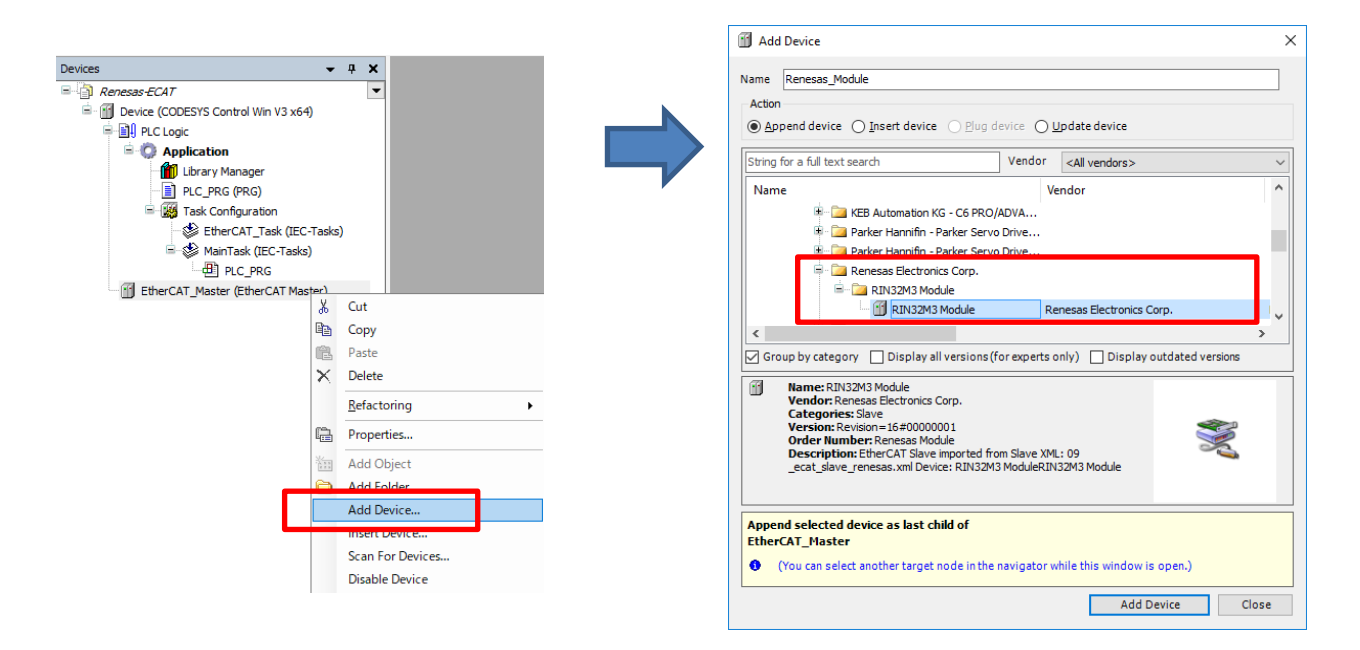

Figure 2.7 Add R-IN32M3 Module

The "Add Device" dialog box opens. Select "RIN32M3 Module(\*\*\*\*)" under "Fieldbuses > EtherCAT > Slave", then " Renesas Electronics Corp. > R-IN32M3 Module" and click on the "Add Device" button.

You can see that "Renesas\_Module (\*\*\*\*\*)" has been added under "EtherCAT\_Master (EtherCAT Master)" in the Project tree.

(\*\*\*\*\*\*) is different for each application (Table 2-1 ESI file)...

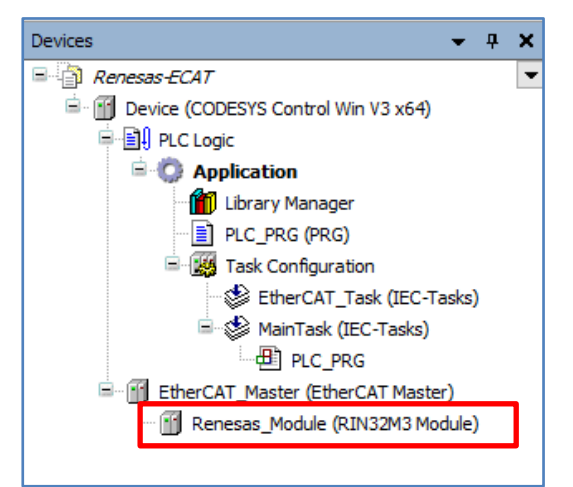

Figure 2.8 R-IN32M3 Module in Project

## 3. Configuring CODESYS Network

### 3.1 Connecting to the Software PLC

This section gives the procedure for connection to the target software PLC from the CODESYS development environment via a gateway.

#### 3.1.1 Starting the Gateway Server

Check the state of the gateway server on the system tray. If the server is down, click on the "• " icon and select "Start Gateway" to start the server up. Usually, the server will automatically be started as a standard service on booting of Windows and its status is indicated in the system tray<sup>Note</sup> in the lower-right corner of the desktop.

Note: If you cannot find the icon in the system tray, start the server up by the following procedure: Click on "All Programs" > CODESYS > CODESYS Gateway V3.

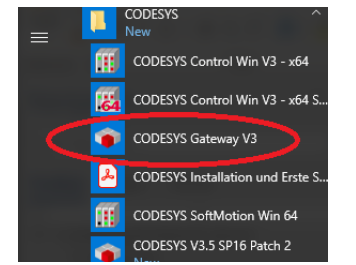

Figure 3.1 Start of Gateway Server

#### 3.1.2 Starting the Software PLC

Check the state of the software PLC on the system tray. If the program is stopped, click on the " III " icon and select "Start PLC" to start the program up.

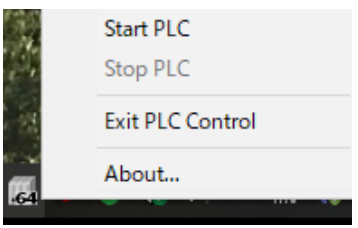

Figure 3.2 Start PLC Controller

Usually, the program will automatically be started as a standard service on booting of Windows and its status is indicated in the system tray<sup>Note</sup> in the lower-right corner of the desktop.

Note: If you cannot find the icon in the system tray, start the server up by the following procedure: Click on "All Programs" > CODESYS > CODESYS Control Win V3 x64 SysTray.

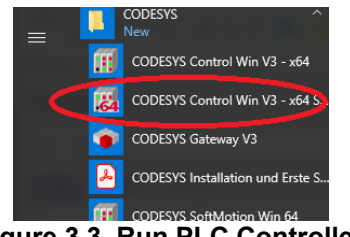

Figure 3.3 Run PLC Controller

### 3.2 Configuring Network

#### 3.2.1 Device registration

Make connection settings for connecting the software PLC service from your development environment. Double-click on the "Device (CODESYS Control Win V3) in the "Device" tree. On the "Device" tabbed page, select "Connection settings" and click on the "Scan network..." button.

| Devices 👻 🕈 🗙                                | M Device X             |                                   |        |
|----------------------------------------------|------------------------|-----------------------------------|--------|
| Renesas-ECAT     CODESYS Control Win V3 x64) | Communication Settings | Scan Network Gateway 👻   Device 👻 |        |
|                                              | Applications           |                                   | _      |
| EtherCAT_Master (EtherCAT Master)            | Backup and Restore     |                                   |        |
|                                              | Files                  |                                   |        |
|                                              |                        |                                   | ateway |

Figure 3.4 Start of PLC

The "Select Device" window opens and a search for available devices that can use the local network automatically starts. Finding a software PLC service constitutes success and the name of the corresponding PC will be indicated. Double-click on the PC name to make a connection.

If the service will not be found, check the settings described in previous sections, **3.1 Connecting to the Software PLC.** 

| Select Device                              |                       |
|--------------------------------------------|-----------------------|
| Select the network path to the controller: |                       |
| = Ato Cateway-1                            | Scan network          |
| - 8                                        |                       |
| PC name                                    |                       |
|                                            |                       |
|                                            |                       |
|                                            |                       |
|                                            |                       |
|                                            |                       |
|                                            |                       |
| 1                                          |                       |
|                                            | (                     |
|                                            | Concerning Cancerning |

Figure 3.5 Select the PLC

When the available device is registered, the device is activated, and the green circle mark lights up.

| Scan Network Gate | way - Device - |         |                          |        |
|-------------------|----------------|---------|--------------------------|--------|
|                   |                | Gateway | ••••                     | •      |
|                   | Gateway-1      |         | ~                        | ~      |
|                   | IP-Address:    |         | Press ENTER to set activ | e path |

Figure 3.6 registered device

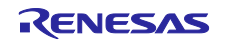

#### 3.2.2 Configuring the EtherCAT Master

Double-click on "EtherCAT Master" in the "Device" tree to open the configuration window. In the "General" tabbed page, click on the icon next to the text box for "Interface" section as shown in the red rectangle below.

| Devices 👻 🖣 🗙                       | Device EtherCAT_I    | Master X                                                                                                    |                             |
|-------------------------------------|----------------------|----------------------------------------------------------------------------------------------------|-----------------------------|
| ■                                   | Coursel.             |                                                                                                    |                             |
| Device (CODESYS Control Win V3 x64) | General              | Autoconfig Master/Slaves                                                                                                    | Ether <b>CAT</b>            |
| E D Application                     | Sync Unit Assignment | EtherCAT NIC Setting                                                                                                    |                             |
| EtherCAT_Master (EtherCAT Master)   | 100                  | Destination address (MAC) FF-FF-FF-FF-FF-FF                                                                                                    | Broadcast Enable redundancy |
| Renesas_Module (RIN32M3 Module)     | Log                  |                                                                                                    |                             |
| _                                   | EtherCAT I/O Mapping | Source address (MAC) 84-AF-EC-73-D6-43                                                                                                    | Browse                      |
|                                     |                      | Network Name イーサネット 7                                                                                                    |                             |
|                                     | EtherCAT IEC Objects | Select network by MAC     Select network by network by networ | ame                         |

Figure 3.7 Configure the EtherCAT Master

In the "Select Network Adapters" window, select the interface you wish to use from among the interfaces offered for connection.

| terfaces                                                             |                                                                                                    |             |   |
|----------------------------------------------------------------------|----------------------------------------------------------------------------------------------------|-------------|---|
| Name                                                                 | Description                                                                                                    | IP address  | - |
| (. #++L.0                                                            | I - KD) E4 Toto 114 #0                                                                                                    | 0.000       |   |
| -<br>ゴーノリル エソア 1960元*                                                | a                                                                                                    | 0.0.0       |   |
| ( – サネット 7                                                           | ASIX AX88179 USB 3.0 to Gigabit Ethernet Adapter #2                                                                                                 | 192.168.0.1 |   |
| 6 U#51 1                                                             | Finite Contract Street Allerty (UDID CON)                                                                                                    | 1000        |   |
| (-ympro                                                              | For their COL MPN Marked Ethernol Meland                                                                                                    | 10.07.08    |   |
| <sup>o</sup> address<br>ubnet mask<br>lefault gateway<br>1AC address | 192       .168       .0       .1         255       .255       .255       .0         0       .0       .0       .0         84 AF:EC-78 D6:43       .0 |             |   |

Figure 3.8 Select the Networking Card

Confirm that the correct MAC address is set for the interface you have selected.

| Devices 👻 👎 🗙                                         | Device EtherCAT_     | Master X                                    |                             |
|-------------------------------------------------------|----------------------|---------------------------------------------|-----------------------------|
| Renesas-ECAT     Provide (CODESYS Control Win V3 x64) | General              | Autoconfig Master/Slaves                    | Ether CAT                   |
| =-<br>■ PLC Logic<br>■ <b>Opplication</b>             | Sync Unit Assignment | EtherCAT NIC Setting                        |                             |
| EtherCAT_Master (EtherCAT Master)                     | Log                  | Destination address (MAC) FF-FF-FF-FF-FF-FF | Broadcast Enable redundancy |
| 🗐 Renesas_Module (RIN32M3 Module)                     | EtherCAT I/O Mapping | Source address (MAC) 84-AF-EC-73-D6-43      | Browse                      |
|                                                       | EtherCAT IEC Objects | Network Name イーザネット 7                       | iy name                     |

Figure 3.9 MAC address configured

### 4. CODESYS Network Connection

### 4.1 Download the Project

Now we have finished the offline configuration and can start the online mode.

Click on the button 🤹 to build and download the configuration.

| 📦 Renesas-ECAT.project - CODESYS                                                                                                    |                       |                           |                        |                  |  |  |  |
|----------------------------------------------------------------------------------------------------|-----------------------|---------------------------|------------------------|------------------|--|--|--|
| Ele Edit View Project Build Online Debug Tools Window Help<br>會 當 圖 圖 心 べ 法 軸 職 ×   執 為 過 賞 貫 刻 刻 漬 職 酒 酒 (語) 部・ 自   證   Application [Device: PLC Logic] - 愛 이 → 田 弐 (耳 空 空 空 空 空 空 空 空 空 空 空 空 空 空 空 空 空 空 |                       |                           |                        |                  |  |  |  |
| Devices - 4 ×                                                                                                    | Device     EtherCAT_N | Aaster 🔐 Renesas_Module 🗙 |                        |                  |  |  |  |
| Renesas-ECAT     Povice (CODESVS Control Win V3 v64)                                                                                                    | General               | Address                   | Additional             |                  |  |  |  |
|                                                                                                    | Process Data          | AutoInc address 0 🗘       | Enable expert settings | Ether <b>CAT</b> |  |  |  |
| Application     Sthere (AT Master)                                                                                                    |                       | EtherCAT address 1001     | Optional               |                  |  |  |  |
| Renesas_Module (RIN32M3 Module)                                                                                                    | Startup Parameters    | Distributed Clock         |                        |                  |  |  |  |
|                                                                                                    | EtherCAT I/O Mapping  |                           |                        |                  |  |  |  |

Figure 4.1 Login the project

When you have change something in the project then you will be asked to download it. Acknowledge it with "OK"

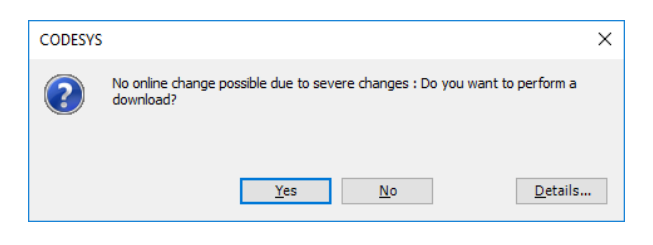

Figure 4.2 Download project

When the download is finished click "Start" to run the project.

| Renesas-ECAT.project - CODESYS                       |                                 |                            |               |                        |             |
|------------------------------------------------------|---------------------------------|----------------------------|---------------|------------------------|-------------|
| <u>File Edit View Project Build Online Debug Too</u> | ols <u>W</u> indow <u>H</u> elp |                            | _             | _                      |             |
| 🎦 🛩 🖬   🚑   🗠 🗠 🐇 🗈 🛍 🗙   🛤 😘 🐴 🚰   📕                | 에 케 챔   🖷   🏪 💣   🛗             | Application [Device: PLC L | ogic] 🔹 👒 😋 😱 | 📲 🕊 🗊 🖅 📲 🖇            | 4   🎫   💱 👘 |
|                                                      |                                 |                            |               |                        |             |
| Devices 👻 🗸 🗶                                        | Device EtherCAT_Ma              | ister 🖉 👘 Renesas_M        | 1odule 🗙      |                        |             |
| Renesas-ECAT                                         | General                         | Address                    |               | Additional             |             |
| ODESYS Control Win V3 x64)                           |                                 | AutoInc address            | 0             | Enable expert settings | Ether CAT.  |
| Application [stop]                                   | Process Data                    | EtherCAT address           | 1001          | Optional               |             |
| EtherCAT_Master (EtherCAT Master)                    | Startup Parameters              |                            |               |                        |             |
| ☐ Arenesas_Module (RIN32M3 Module)                   |                                 | Distributed Clock –        |               |                        |             |
|                                                      | EtherCAT I/O Mapping            | Diagnostics                |               |                        |             |
|                                                      | EtherCAT IEC Objects            | Current State              |               |                        |             |
|                                                      | Status                          |                            |               |                        |             |
|                                                      |                                 |                            |               |                        |             |

Figure 4.3 Start project

## 4.2 Run Project

Now, if all the icons in front of the device turn green, the EtherCAT connection is successful.

| Devices 👻 🔻 🛪                                         | Device 🖬 EtherCA     | _Master 🔐 Renesas_Module 🗙 |                        |             |
|-------------------------------------------------------|----------------------|----------------------------|------------------------|-------------|
| Renesas-ECAT                                          | Ganaral              | Address                    | Additional             | · · · · · · |
| = 😳 🔟 Device [connected] (CODESYS Control Win V3 x64) | General              |                            |                        | EtherCATT   |
| PLC Logic                                             | Process Data         | AutoInc address 0          | Enable expert settings | Luici CAI.  |
| 🗄 🔘 Application [run]                                 | Process Data         | EtherCAT address 1001      | ↓ Optional             |             |
| 🖹 🧐 EtherCAT_Master (EtherCAT Master)                 | Startup Parameters   |                            |                        |             |
| 😔 📺 Renesas_Module (RIN32M3 Module)                   |                      | Distributed Clock          |                        |             |
|                                                       | EtherCAT I/O Mapping | Diagnostics                |                        |             |
|                                                       |                      | Current State Operational  |                        |             |
|                                                       | EtherCAT IEC Objects | operatoria                 |                        |             |
|                                                       |                      |                            |                        |             |

Figure 4.4 successful running project

The icons indicating status of each device is listed below.

- The application is connected to the PLC and is running.
- Sec. The application is connected to the PLC but is not running.
- **A** : Error. Check the error contents and the settings of the device.
- There is no device information in the device repository. Review the device information file and reinstall it.

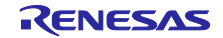

## 4.3 Creating and Simulating a User Interface

#### 4.3.1 General

This section includes the following procedures:

- Displaying the development environment screen
- Implementation example
- Relating variables to components and to the I/O ports of devices

The CODESYS development environment allows the creation of user interfaces. You can access all internal variables used in the PLC program on the screen as well as monitoring and changing the parameters.

The PLC example it this case uses the "mirror" feature (Mirror sample application) of the R-IN32M3 module application. The INPUT value of the device (Module) will be increase by one and send back to the OUTPUT value of the PLC. The speed of this increase can be controlled by the value MAXI.

#### 4.3.1.1 Adding Components

Components to be placed on a user-interface display need to be added to the "Device" tree before creating one. Right-click on "Application" in the tree and select "Add Object", then "Visualization...".

| 🖻 👔 Device (CODESYS Cont                                | rol Win V3 x64)         | General        |                   | Data Sources Manager             | - I - |
|---------------------------------------------------------|-------------------------|----------------|-------------------|----------------------------------|-------|
| PLC Logic                                               |                         | Connection     | <b>*</b> *        | DUT                              | 10    |
| 🖹 💮 Application                                         |                         | Connection     | ,                 | External File                    | - F   |
| 🗂 Library 💑                                             | Cut                     |                |                   | Global Variable List             |       |
| PLC_P                                                   | Сору                    |                | 2                 |                                  |       |
| 🖃 🔛 Task 🤇 💼                                            | Paste                   |                |                   | Global Variable List (tasklocal) |       |
| - <sup>-</sup> <sup>-</sup> <sup>©</sup> <sup>™</sup> × | Delete                  |                |                   | Image Pool                       |       |
|                                                         |                         |                | ⊶                 | Interface                        | ch    |
|                                                         | Refactoring             | •              | 2                 | Network Variable List (Receiver) | ch    |
|                                                         | Properties              |                | 3                 | Network Variable List (Sender)   | ty    |
|                                                         | Add Object              | •              | T                 | Persistent Variables             | r I   |
| 🚊 🚮 Ethernet (Ethe 🚞                                    | Add Folder              |                | ≞                 | POU                              | L.    |
| 🖮 🕤 EtherNet 🗋 🖻                                        | Edit Object             |                | ≞                 | POU for implicit checks          |       |
| R_IN3                                                   | Edit Object with        |                | А,                | Recipe Manager                   | re    |
| 0                                                       | Login                   |                | ø                 | Redundancy Configuration         | re    |
| ~                                                       | Login                   |                | ∎t <mark>s</mark> | Symbol Configuration             |       |
|                                                         | Delete application from | m device       |                   | Text List                        | Vi    |
|                                                         |                         |                | <b>⊡</b> ∮        | Trace                            |       |
|                                                         |                         |                | 2                 | Trend Recording Manager          |       |
|                                                         |                         |                | 3                 | Unit Conversion                  |       |
|                                                         |                         | <              | •                 | Visualization                    |       |
|                                                         |                         | Messages - Tot |                   | Visualization Manager            |       |

Figure 4.5 Add of Visualization object in Project tree

#### 4.3.1.2 Development Pane

Double-clicking on "Visualization" in the tree displays the development pane.

#### Development pane

The main pane for structuring user-interface displays. Place the components you will be using here.

#### <u>Toolbox</u>

The toolbox provides basic components for placements in the development pane. As well as such as graphs, tables, and labels, meters, switches, progress bars, and other items are available.

Users can select the desired components from this box and place them in the development pane.

#### **Properties**

Parameters for the components placed on the development pane are monitored and changed from here. The internal variables of the PLC program are also handled within this pane.

| [함학]교민원종]탈탈탈별월,왕왕                   | Visualization Toolbox                             |
|-------------------------------------|---------------------------------------------------|
| lization X                          |                                                   |
| RENESAS R-IN32M3 Module Application | Basic Common Contr                                |
| g                                   | Alarm Manager Measurement C                       |
| D MessureOnt Value D                | Toolbox                                           |
| 10.0 20.0 40.0 60.0 00.0 100.0      | Special (                                         |
|                                     | Symbols ImagePoolDia                              |
| Control of speed                    | Kettangle Rounded Ellipse                         |
|                                     | Rectangle                                         |
| · · · · · · · · · · · · · ·         |                                                   |
|                                     |                                                   |
|                                     | Properties                                        |
|                                     | ¥ Filter • Sort by • 2+ Sort order • □ Ad         |
| Development pane                    | Property Value                                    |
|                                     | Use gradient color                                |
|                                     | Gradient setting 🗾 linear, Black, Whit            |
|                                     | Element look                                      |
|                                     | = Texts                                           |
|                                     | Text Measurement Value                            |
|                                     | Tooltip                                           |
|                                     | * Text properties                                 |
|                                     | ADSOLUCE MOVEMAN                                  |
|                                     | * Kelative mover                                  |
|                                     | Properties                                        |
|                                     | * Text variables Properties                       |
|                                     | Text variables     Toperties     Color variables  |
|                                     | Text variables     Toperfiles     State variables |

#### Figure 4.6 Development of visualisation example

To design an example just drag and drop the display and control item out of the "Toolbox" in the "Development pane"

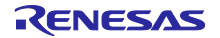

## 4.3.1.3 Development of PLC program

For our PLC example we have to establish a small application program.

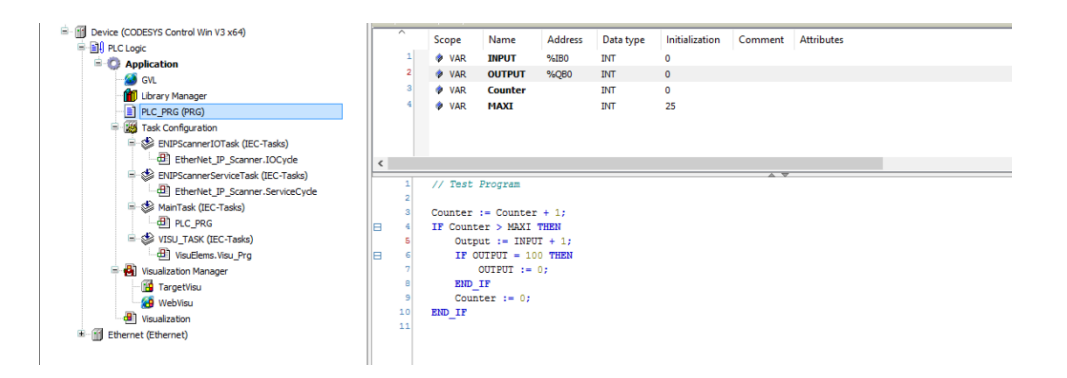

Figure 4.7 Development of visualisation example

Therefore, please double click of "PLC\_PRG" in the project tree.

Input the necessary variables like "INPUT", "OUTPUT", "COUNTER" and "MAXI".

The variables "INPUT" and "OUTPUT" are assigned to dedicated device address. These addresses can be found in the device configuration. Make a double click on the Input or/and Output module of the device and open the tab "PNIO Module I/O Mapping".

| Devices – 4 X                                                                                                    | Device Renesas_Mo    | odule 🗙         |         |                                |                 |               |        |                                    |
|----------------------------------------------------------------------------------------------------|----------------------|-----------------|---------|--------------------------------|-----------------|---------------|--------|------------------------------------|
| Arrow And Anton And Anton And Anton Anton A | General              | Find            |         | Filter Show all                |                 |               | •      | 🖶 Add FB for IO Channel            |
| PLC Logic                                                                                                    | Process Data         | Variable<br>⊪*∿ | Mapping | Channel<br>digital Outputs 1-8 | Address<br>%QB0 | Type<br>USINT | Unit   | Description<br>digital Outputs 1-8 |
| - 🦢 GVL<br>- 🎁 Library Manager                                                                                                    | Startup Parameters   | ±               |         | digital Inputs 1-8             | %IB0            | USINT         |        | digital Inputs 1-8                 |
| PLC_PRG (PRG)                                                                                                    | Log                  |                 |         |                                |                 |               |        |                                    |
| EtherCAT_Task (IEC-Tasks)                                                                                                    | EtherCAT I/O Mapping |                 |         |                                |                 |               |        |                                    |
|                                                                                                    | EtherCAT IEC Objects |                 |         |                                |                 |               |        |                                    |
| VISUEIASK (IEC-TASKS)                                                                                                    | Status               |                 |         |                                |                 |               |        |                                    |
| 🖻 🍓 Visualization Manager<br>– 🎁 TargetVisu                                                                                                    | Information          |                 |         |                                |                 |               |        |                                    |
| WebVisu     Usualization                                                                                                    |                      |                 |         |                                |                 |               |        |                                    |
| EtherCAT_Master (EtherCAT Master)                                                                                                    |                      | 1               |         |                                |                 |               |        |                                    |
| Carl Renesas_Module (RIN32M3 Module)                                                                                                    |                      |                 |         |                                |                 |               |        |                                    |
|                                                                                                    |                      |                 |         | Reset Mappi                    | ng Alway        | s up date var | iables | Use parent device setting          |

Figure 4.8 Parameter addresses

Here are the addresses of the module parameters. In our case the address %IB0 will be used for the INPUT variable and %QB0 for OUTPUT.

On the "PLC\_PRG" tabbed page, write the source code in the code-writing section with defined variables.

| 1  | // Test Program         |
|----|-------------------------|
| 2  |                         |
| з  | COUNTER := COUNTER + 1; |
| 4  | IF COUNTER > MAXI THEN  |
| 5  | OUTPUT := INPUT + 1;    |
| 6  | IF OUTPUT = 100 THEN    |
| 7  | OUTPUT := 0;            |
| 8  | END_IF                  |
| 9  | COUNTER := 0;           |
| 10 | END_IF                  |
| 11 |                         |
|    |                         |

Figure 4.9 PLC program

## 4.3.1.4 Result of Running the Program

By starting the PLC, the following screen will come up:

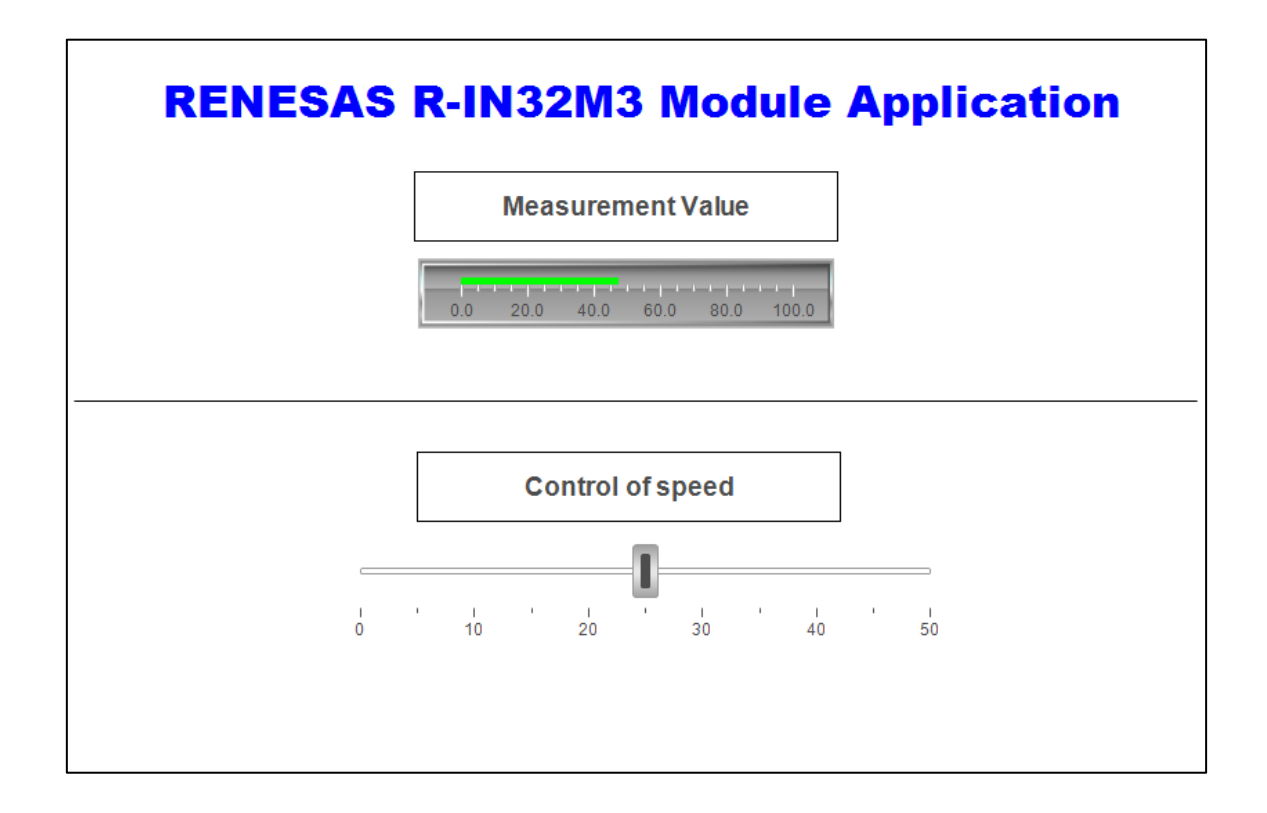

The measurement value (green bar) will move from "0" to "100" and back to "0".

The speed of the increase of the measurement value can be controlled by the slider. The default value is 25. The highest speed is a "0" and the slowest is a "50".

## **Revision History**

|          |            | Description |                                 |  |
|----------|------------|-------------|---------------------------------|--|
| Rev.     | Date       | Page        | Summary                         |  |
| Rev.1.0  | 2020.12.15 | -           | First Edition                   |  |
| Rev.1.01 | 2020.6.25  | 3           | Add Evaluation Environment part |  |
|          |            |             |                                 |  |

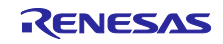

## APPLICATION NOTE

#### Notice

**KENESAS** 

- Descriptions of circuits, software and other related information in this document are provided only to illustrate the operation of semiconductor products and application examples. You are fully responsible for the incorporation or any other use of the circuits, software, and information in the design of your product or system. Renesas Electronics disclaims any and all liability for any losses and damages incurred by you or third parties arising from the use of these circuits, software, or information.
- Renesas Electronics hereby expressly disclaims any warranties against and liability for infringement or any other claims involving patents, copyrights, or other intellectual property rights of third parties, by or arising from the use of Renesas Electronics products or technical information described in this document, including but not limited to, the product data, drawings, charts, programs, algorithms, and application examples.
- 3. No license, express, implied or otherwise, is granted hereby under any patents, copyrights or other intellectual property rights of Renesas Electronics or others.
- 4. You shall not alter, modify, copy, or reverse engineer any Renesas Electronics product, whether in whole or in part. Renesas Electronics disclaims any and all liability for any losses or damages incurred by you or third parties arising from such alteration, modification, copying or reverse engineering.
- Renesas Electronics products are classified according to the following two quality grades: "Standard" and "High Quality". The intended applications for each Renesas Electronics product depends on the product's quality grade, as indicated below.
  - "Standard": Computers; office equipment; communications equipment; test and measurement equipment; audio and visual equipment; home electronic appliances; machine tools; personal electronic equipment; industrial robots; etc.

"High Quality": Transportation equipment (automobiles, trains, ships, etc.); traffic control (traffic lights); large-scale communication equipment; key financial terminal systems; safety control equipment; etc.

Unless expressly designated as a high reliability product or a product for harsh environments in a Renesas Electronics data sheet or other Renesas Electronics document, Renesas Electronics products are not intended or authorized for use in products or systems that may pose a direct threat to human life or bodily injury (artificial life support devices or systems; surgical implantations; etc.), or may cause serious property damage (space system; undersea repeaters; nuclear power control systems; aircraft control systems; key plant systems; military equipment; etc.). Renesas Electronics disclaims any and all liability for any damages or losses incurred by you or any third parties arising from the use of any Renesas Electronics product that is inconsistent with any Renesas Electronics data sheet, user's manual or other Renesas Electronics document.

- 6. When using Renesas Electronics products, refer to the latest product information (data sheets, user's manuals, application notes, "General Notes for Handling and Using Semiconductor Devices" in the reliability handbook, etc.), and ensure that usage conditions are within the ranges specified by Renesas Electronics with respect to maximum ratings, operating power supply voltage range, heat dissipation characteristics, installation, etc. Renesas Electronics disclaims any and all liability for any malfunctions, failure or accident arising out of the use of Renesas Electronics products outside of such specified ranges.
- 7. Although Renesas Electronics endeavors to improve the quality and reliability of Renesas Electronics products, semiconductor products have specific characteristics, such as the occurrence of failure at a certain rate and malfunctions under certain use conditions. Unless designated as a high reliability product or a product for harsh environments in a Renesas Electronics data sheet or other Renesas Electronics document, Renesas Electronics products are not subject to radiation resistance design. You are responsible for implementing safety measures to guard against the possibility of bodily injury, injury or damage caused by fire, and/or danger to the public in the event of a failure or malfunction of Renesas Electronics, such as safety design for hardware and software, including but not limited to redundancy, fire control and malfunction prevention, appropriate treatment for aging degradation or any other appropriate measures. Because the evaluation of microcomputer software alone is very difficult and impractical, you are responsible for evaluating the safety of the final products or systems manufactured by you.
- 8. Please contact a Renesas Electronics sales office for details as to environmental matters such as the environmental compatibility of each Renesas Electronics product. You are responsible for carefully and sufficiently investigating applicable laws and regulations that regulate the inclusion or use of controlled substances, including without limitation, the EU RoHS Directive, and using Renesas Electronics products in compliance with all these applicable laws and regulations. Renesas Electronics disclaims any and all liability for damages or losses occurring as a result of your noncompliance with applicable laws and regulations.
- 9. Renesas Electronics products and technologies shall not be used for or incorporated into any products or systems whose manufacture, use, or sale is prohibited under any applicable domestic or foreign laws or regulations. You shall comply with any applicable export control laws and regulations promulgated and administered by the governments of any countries asserting jurisdiction over the parties or transactions.
- 10. It is the responsibility of the buyer or distributor of Renesas Electronics products, or any other party who distributes, disposes of, or otherwise sells or transfers the product to a third party, to notify such third party in advance of the contents and conditions set forth in this document.
- This document shall not be reprinted, reproduced or duplicated in any form, in whole or in part, without prior written consent of Renesas Electronics.
   Please contact a Renesas Electronics sales office if you have any questions regarding the information contained in this document or Renesas Electronics products.
- (Note1) "Renesas Electronics" as used in this document means Renesas Electronics Corporation and also includes its directly or indirectly controlled subsidiaries.
- (Note2) "Renesas Electronics product(s)" means any product developed or manufactured by or for Renesas Electronics.

(Rev.4.0-1 November 2017)

#### **Corporate Headquarters**

TOYOSU FORESIA, 3-2-24 Toyosu, Koto-ku, Tokyo 135-0061, Japan www.renesas.com

#### Trademarks

Renesas and the Renesas logo are trademarks of Renesas Electronics Corporation. All trademarks and registered trademarks are the property of their respective owners.

## Contact information

For further information on a product, technology, the most up-to-date version of a document, or your nearest sales office, please visit: <u>www.renesas.com/contact/</u>.